Step-By-Step Guide to Install Microsoft 365 To Your Personal Computer or Laptop

- 1. Start at the Jackson State home page: <u>https://www.jscc.edu/</u>
- 2. Scroll down to the Plug in to jWeb block and click Student web mail.

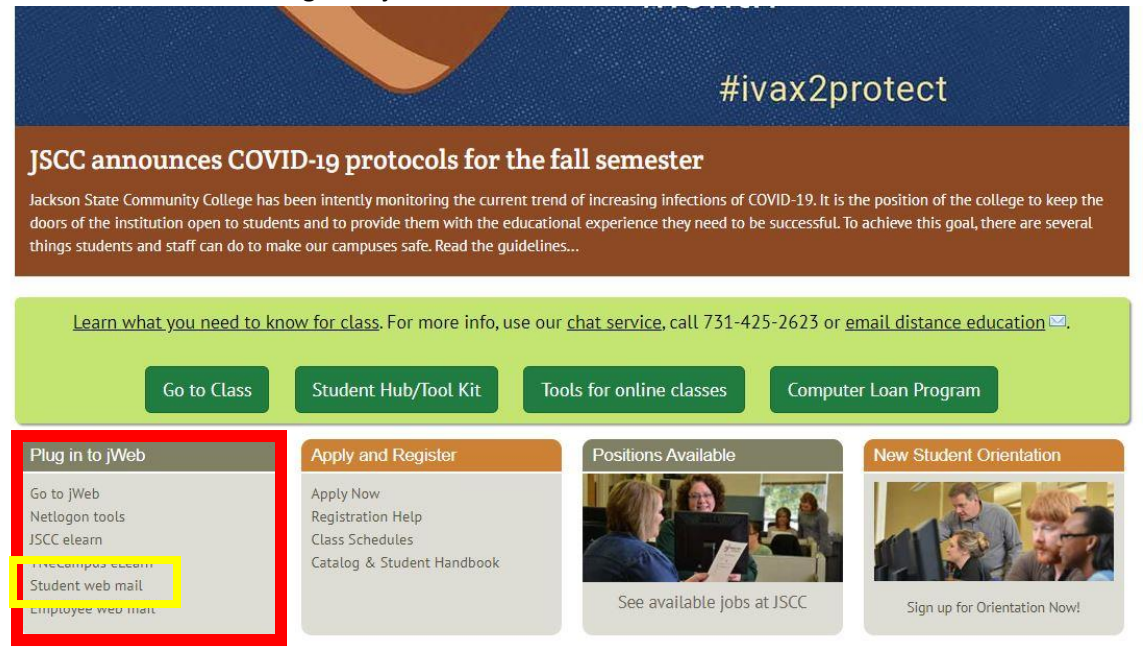

3. You should now see an Office 365 login page like the one below. User your Netlogon username and password to log in to Office 365.

| Connecting to 1 Office 365<br>Sign-in with your Jackson State Community College account to<br>access Microsoft Office 365 |
|----------------------------------------------------------------------------------------------------|
|                                                                                                    |
| Jackson State                                                                                                    |
| Log On                                                                                                    |
| Netlogon                                                                                                    |
| Password                                                                                                    |
| Remember me                                                                                                    |
| Sign In                                                                                                    |
| Need help signing in?                                                                                                    |

4. You should now be looking at a screen with several Microsoft applications. You should also see a drop down menu labeled Install Office. NOTE: If this is your first time logging into your Jackson State email, you will have to select a time zone before being redirected to the screen below. We are Central Time. Click the Install Office drop down menu.

| <br>Office 365 |                  |         |          | ,O Search |       |            |         |            |       |      | Q                   | $\langle \odot \rangle$ | ? | a |
|----------------|------------------|---------|----------|-----------|-------|------------|---------|------------|-------|------|---------------------|-------------------------|---|---|
|                | Good mor         | ning,   |          |           |       |            |         |            |       |      | Install Office \vee |                         |   | Î |
|                | +                | O       | 6        | w         | ×     | P          | N       | 5          | đji   | s 📲  | $\rightarrow$       |                         |   |   |
|                | Start new $\vee$ | Outlook | OneDrive | Word      | Excel | PowerPoint | OneNote | SharePoint | Teams | Sway | All apps            |                         |   |   |

5. You should now be seeing the menu below. Click the Office 365 option.

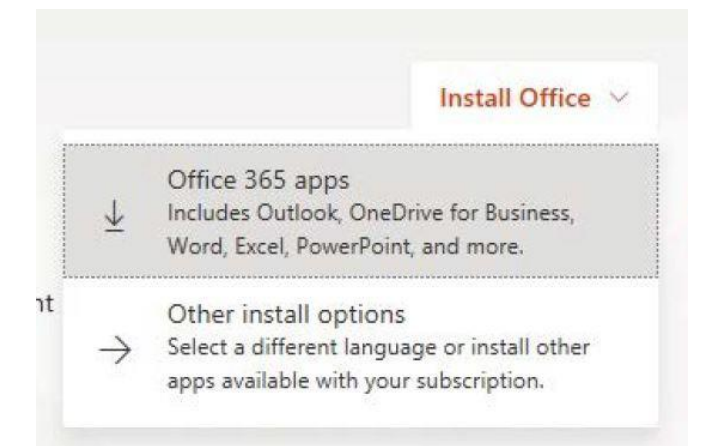

6. Run the program to install office. If you are asked to enter a username and password use your Netlogon username and password, otherwise follow the instructions the program gives you.

| Run                                                                | Yes                                         | Kopp STu-<br>Salar Mangelli<br>Research and Party State                                                                        |
|--------------------------------------------------------------------|---------------------------------------------|----------------------------------------------------------------------------------------------------|
| Click Run<br>Find A at the bottom of the screen or<br>press Alt+N. | Say "yes"<br>Click Yes to start installing. | Stay online<br>After installation, start Office and sign in<br>with the account you use for Office 365<br>stobirson8@jscc.edu. |